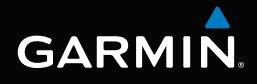

# nüvi<sup>®</sup> 3400-serien brugervejledning

nüvi-modeller: 3410, 3450, 3460, 3490

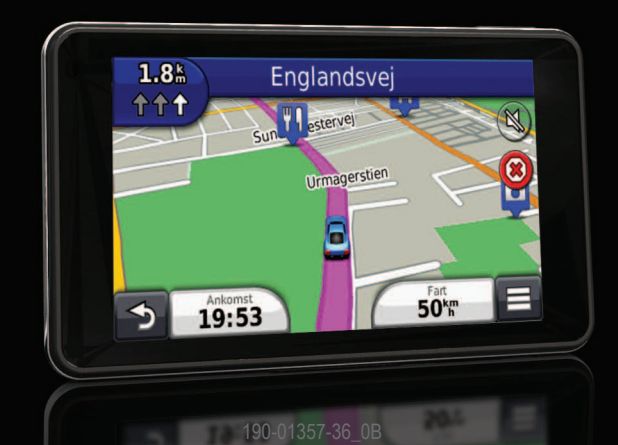

December 2011

Printed in Taiwan

#### © 2011 Garmin Ltd. eller dets datterselskaber

Alle rettigheder forbeholdes. Denne vejledning må hverken helt eller delvist reproduceres, kopieres, transmitteres, udbredes, downloades eller gemmes på noget medie uanset formålet uden udtrykkeligt, forudgående skriftligt samtykke fra Garmin, medmindre der udtrykkeligt er givet tilladelse heri. Garmin giver hermed tilladelse til download af en enkelt kopi af denne vejledning på en harddisk eller andet elektronisk medium til visning og udskrivning af én kopi af vejledningen og eventuelle opdateringer heraf, forudsat at den elektroniske eller udskrevne kopi af vejledningen indeholder hele denne meddelelse om ophavsret, og med den betingelse, at enhver uautoriseret erhvervsmæssig distribution af vejledningen og eventuelle ændringer heraf er strengt forbudt.

Oplysningerne i dette dokument kan ændres uden forudgående varsel. Garmin forbeholder sig retten til at ændre eller forbedre sine produkter og til at ændre indholdet uden at være forpligtet til at varsle sådanne ændringer og forbedringer til personer eller organisationer. Gå til Garmins hjemmeside (www.garmin.com) for at få aktuelle opdateringer og yderligere oplysninger om brug og håndtering af dette og andre Garmin-produkter.

# Indholdsfortegnelse

| Såden kommer du i sens                      |    |
|---------------------------------------------|----|
| Sadan kommer du i gang                      | .  |
| Tilslutning af enheden til strømmen i bilen | .1 |
| Om myDashboard                              | .2 |
| Om dvaletilstand                            | .4 |
| Justering af skærmens lysstyrke             | .4 |
| Justering af lydstyrken                     | .4 |
| Om Automatisk lydstyrke                     | .4 |
| Statuslinjens ikoner                        | .5 |
| Satellitsignaler                            | .5 |
| Brug af skærmknapper                        | .6 |
| Brug af skærmtastaturet                     | .7 |
|                                             |    |

#### Søgning efter positioner.....8

| Om positioner                        | 8  |
|--------------------------------------|----|
| Om søgeværktøjer                     | 11 |
| Lagring af en startposition          | 13 |
| Søgning efter nyligt fundne steder   | 14 |
| Søgning efter parkering              | 14 |
| Indstilling af en simuleret position | 14 |
|                                      |    |

| Lagring af positioner                                                                                                    | .14                             |
|----------------------------------------------------------------------------------------------------|---------------------------------|
| Stemmekommando                                                                                                    | . <b>16</b>                     |
| Navigation     Start en rute     Sådan følger du en bilrute     Om Afkørsel med service     Undgåelse af vejegenskaber     Om brugerdefinerede undgåelser | .19<br>.20<br>.22<br>.23<br>.23 |
| Fodgængerruter                                                                                                    | .25                             |
| Kortsider<br>Tilpasning af kortet<br>Visning af sving<br>Visning af oplysninger om aktuel position                                                        | .27<br>.27<br>.28<br>.31        |
| Håndfri telefonopkald<br>Om håndfri opkald                                                                                                    | <b>.31</b><br>.31               |
| Foretagelse af et opkald<br>Brug af indstillinger for indgående opkald                                                                                    | .33                             |
| Laging a et ijenineteielonnunnet                                                                                                    | .54                             |

#### Brug af programmerne......35 Sådan bruger du Hjælp ......35 Planlægning af en tur ......40 Brug af medieafspilleren......41 Visning af billeder ......42 Visning af tidligere ruter og destinationer ......42 Indstilling af en alarm......43 Søgning efter din seneste parkeringsplads ......43 Brug af lommeregneren......43 Omregning af enheder ......43 Brug af sprogguiden ......44 Trafik......45 Aktivering af trafik ......45 Trafikdata......46 Trafik på ruten ......47 Trafik i dit område......48

| Om trafikdata                          | 48 |
|----------------------------------------|----|
| Datahåndtering                         | 48 |
| Filtyper                               | 48 |
| Om hukommelseskort                     |    |
| Overførsel af filer fra computeren     | 49 |
| Sletning af filer                      | 50 |
| Tilpasning af enheden                  | 50 |
| Indstillinger for kort og køretøj      | 50 |
| Navigationsindstillinger               | 51 |
| Displayindstillinger                   | 52 |
| Bluetooth-indstillinger                | 53 |
| Trafikindstillinger                    | 53 |
| Indstillinger for enheder og tid       | 54 |
| Indstillinger for sprog og tastatur    | 54 |
| Indstillinger for alarmpunkter         | 55 |
| Om enheden og personlige indstillinger | 55 |
| Gendannelse af indstillinger           | 55 |
| Appendiks                              | 56 |
| Strømkabler                            |    |
|                                        |    |

| Vedligeholdelse af enheden                       | .56 |
|--------------------------------------------------|-----|
| Sletning af brugerdata                           | .57 |
| Udskiftning af sikringen i køretøjets strømkabel | .58 |
| Montering på instrumentbrættet                   | .58 |
| Fjernelse af enheden, holderen og monteringen    | .59 |
| Opdatering af kort                               | .59 |
| Køb af flere kort                                | .60 |
| Sikkerhedskameraer                               | .60 |
| Brugerdefinerede interessepunkter (POI)          | .60 |
| Køb af tilbehør                                  | .61 |
| Fejlfinding                                      | .62 |
| Indeks                                           | .64 |

# Sådan kommer du i gang

#### 

Se guiden Vigtige produkt- og sikkerhedsinformationer i æsken med produktet for at se produktadvarsler og andre vigtige oplysninger.

- 1 Slut enheden til strømmen i bilen (side 1).
- 2 Monter enheden (side 1).
- 3 Registrer enheden (side 2).
- 4 Søg efter opdateringer.
  - Softwareopdateringer (side 3).
  - Gratis kortopdatering (side 3).

# Tilslutning af enheden til strømmen i bilen

#### 

Dette produkt indeholder et litiumionbatteri. For at forebygge personskade eller produktskade som følge af, at batteriet har været udsat for ekstrem varme, skal du fjerne enheden fra køretøjet, når du forlader det, eller opbevare enheden uden for direkte sollys.

Før du bruger enheden med batteristrøm, skal batteriet oplades.

1 Tilslut bilstrømkablet ① til USB-stikket ② på enheden.

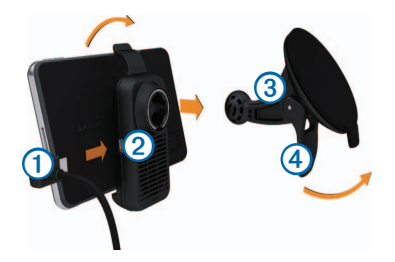

- 2 Klik monteringen fast på sugekoppen 3.
- 3 Tryk sugekoppen fast på forruden, og skub armen ④ tilbage mod forruden.
- 4 Placer bunden af enheden i monteringen.
- 5 Skub enheden tilbage, så den klikker på plads.
- 6 Sæt den anden ende af bilens strømkabel i en stikkontakt i bilen.
- 7 Hvis det er nødvendigt, kan du tilslutte den eksterne antenne til trafikmodtageren og fastgøre den på forruden ved hjælp af sugekopperne.

# Om myDashboard

Brug myDashboard til at registrere din enhed, søge efter software- og kortopdateringer, få adgang til produktvejledninger og service, og meget mere.

## Opsætning af myDashboard

- 1 Slut USB-kablet til enhedens USB-port.
- 2 Slut USB-kablet til USB-porten på computeren.
- 3 Gå til www.garmin.com/dashboard.
- 4 Følg instruktionerne på skærmen.

## Registrering af enheden

- 1 I myDashboard skal du klikke på Registrer nu.
- 2 Følg instruktionerne på skærmen.

#### Opdatering af softwaren

- 1 Åbn myDashboard (side 2).
- 2 Klik på Opdater nu under Softwareopdateringer.
- 3 Følg instruktionerne på skærmen.

## nüMaps Guarantee<sup>™</sup>

Hvis du registreres via myDashboard, kan du få en gratis opdatering til denne enhed inden for 90 dage fra første gang, enheden modtager satellitsignaler under kørsel. Gå til www.garmin.com/numaps.

## Opdatering af kort

- 1 Åbn myDashboard (side 2).
- 2 Registrer enheden (side 2).
- 3 Klik på Opdater nu under Kortopdateringer.
- 4 Følg instruktionerne på skærmen.

## Slukning af enheden

Du kan slukke helt for enheden.

1 Hold tænd/sluk-knappen 1 nede i 3 sekunder.

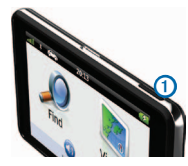

**BEMÆRK**: Hvis du holder tænd/sluk-knappen nede i mindre end 3 sekunder, går enheden i dvaletilstand.

2 Vælg Fra.

## Nulstilling af din enhed

Du kan nulstille enheden, hvis den holder op med at fungere.

Hold tænd/sluk-knappen nede i 10 sekunder.

## **Om dvaletilstand**

Brug dvaletilstand til at spare på batteriet, når du ikke bruger enheden. I dvaletilstand bruges der meget lidt strøm, og hvis enheden er ladet helt op, holder den i flere uger i dvaletilstand.

#### Dvaletilstand

Tryk på Tænd/sluk-knappen.

#### Afslutning af dvaletilstand

Hvis enheden er i dvaletilstand, skal du trykke på tænd/sluk-knappen og dobbelttrykke **@**.

# Justering af skærmens lysstyrke

- 1 Vælg Indstillinger > Display > Lysstyrke.
- 2 Brug skyderbjælken til at justere lysstyrken.

# Justering af lydstyrken

- 1 Vælg Lydstyrke.
- 2 Vælg en indstilling:
  - Brug skyderbjælken til at justere lydstyrken.
  - Vælg 📉 for at slå lyd fra på enheden.
  - Vælg > Lydmixer, og brug skyderbjælken til at justere lydstyrken for navigationsmeddelelser, telefonen og medier.

# Om Automatisk lydstyrke

Med Automatisk lydstyrke kan enheden justere sin lydstyrke baseret på baggrundsstøjen i køretøjet. Kontrol af automatisk lydstyrke sænker lydstyrken, når baggrundsstøjen er lav, og hæver lydstyrken, når baggrundsstøjen stiger.

#### Aktivering af Automatisk lydstyrke

Din enhed kan hæve og sænke lydstyrken automatisk baseret på niveauet af baggrundsstøj.

- 1 Vælg Lydstyrke > > Automatisk lydstyrke.
- 2 Vælg Aktiver > Gem.

# Statuslinjens ikoner

Statuslinjen er placeret øverst på hovedmenuen. Statuslinjeikonerne viser oplysninger om funktioner på enheden. Du kan vælge nogle ikoner for at ændre indstillinger eller få vist yderligere oplysninger.

| att  | GPS-signalstatus.                                                                             |
|------|-----------------------------------------------------------------------------------------------|
| *    | Status for Bluetooth <sup>®</sup> -teknologi (vises ved tilslutning til en kompatibel enhed). |
|      | Indikator for transportform.                                                                  |
| 9:10 | Aktuel tid.                                                                                   |
|      | Batteristatus.                                                                                |

# Satellitsignaler

Når enheden er tændt, begynder den at opfange satellitsignaler. Enheden skal muligvis have frit udsyn til himlen for at kunne opfange satellitsignaler. Når mindst én af søjlerne **engen**, har enheden lokaliseret satellitsignaler.

## Visning af GPS-satellitsignaler

Du kan finde flere oplysninger om GPS under www.garmin.com/aboutGPS.

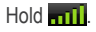

#### Transportformer

Λ

|   | Anvendelsesmåden Bil       |
|---|----------------------------|
| å | Anvendelsesmåden Fodgænger |

Ruteplanlægning og navigation beregnes forskelligt afhængigt af din transportform.

For eksempel vil ankomsttidspunktet i anvendelsesmåden Bil blive beregnet ud fra fartbegrænsningen på rutens veje. Ved anvendelsesmåden Fodgænger beregnes ankomsttidspunktet ud fra gåhastighed.

**BEMÆRK**: Fodgængerruter inkluderer ikke motorveje. Hvis du har cityXplorer<sup>™</sup>-kort indlæst på din enhed, kan fodgængerruter muligvis inkludere offentlig transport (side 25).

#### Valg af transportform

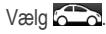

#### Batterioplysninger

Når enheden er tilsluttet strøm, begynder den at oplade.

Ikonet **I** på statuslinjen angiver status for det interne batteri. Hvis du vil øge batteriindikatorens præcision, skal du aflade batteriet helt og derefter oplade det helt. Afbryd ikke enheden, før den er helt opladet.

# Brug af skærmknapper

- Vælg Ď for at gå tilbage til hovedmenuen.
- Tryk hurtigt på tilbage til hovedmenuen.
- Vælg ↑ eller ↓ for at se flere valgmuligheder.
- Hold ↑ eller ↓ inde for at rulle hurtigere.
- Vælg for at se en menu med valgmuligheder for den aktuelle skærm.

# Brug af skærmtastaturet

Se "Indstillinger for sprog og tastatur" for at ændre tastaturets layout (side 54). Vælg et tegn på tastaturet for at indtaste et bogstav eller tal.

- Vælg \_\_\_\_ for at tilføje et mellemrum.
- Hold <a>Image nede for at slette et tegn.</a>
- Vælg 😢 for at slette hele indtastningen.
- Vælg for at vælge sprogindstilling for tastaturet.
- Vælg for at indtaste specialtegn som f.eks. tegnsætningstegn.
- Vælg for at skifte mellem store og små bogstaver.

### Om genveje

Du kan tilføje genveje til menuen Find. En genvej kan vise hen til en position, en kategori eller et søgeværktøj.

## Tilføje et genvejsikon

Menuen Find kan indeholde op til 36 genvejsikoner.

- 1 Vælg Find > Tilføj genvej.
- 2 Vælg et emne.

## Sådan fjerner du en genvej

- 1 Vælg Find > Fjern genvej(e).
- 2 Vælg den genvej, der skal fjernes.
- 3 Vælg genvejen igen for at bekræfte.

# Søgning efter positioner

Enheden giver mange muligheder for at søge efter positioner.

- Efter kategori (side 8)
- Nær en anden position (side 10)
- Ved at stave navnet (side 11)
- Efter adresse (side 11)
- Brug af kortet (side 21)
- Brug af nyligt fundne positioner (side 14)
- Brug af koordinater (side 12)
- Brug af gemte positioner (side 14)

# Om positioner

De detaljerede kort, der er indlæst på enheden, indeholder positioner som f.eks. restauranter, hoteller og bilværksteder. Du kan bruge kategorier til at søge efter virksomheder og attraktioner i nærheden.

#### Søgning efter en position i kategorier

- 1 Vælg Find > Kategorier.
- 2 Vælg en kategori, eller vælg Kategorier.
- 3 Vælg en underkategori, hvis det er nødvendigt.
- 4 Vælg en position.

#### Søgning i en kategori

For at begrænse søgeresultaterne kan du søge i bestemte kategorier.

- 1 Vælg Find.
- 2 Vælg en kategori, eller vælg Kategorier.
- 3 Vælg en underkategori, hvis det er nødvendigt.
- 4 Vælg søgelinjen 1.

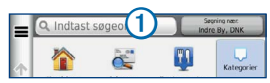

5 Indtast hele eller en del af navnet.

6 Vælg 🤇 🤉

# Søgning efter positioner ved anvendelse af søgelinjen

Du kan bruge søgelinjen til at søge efter positioner ved at indtaste en kategori, et varenavn, en adresse eller et bynavn.

- 1 Vælg Find.
- 2 Vælg søgelinjen.
- 3 Indtast et søgeord.

Forslag til søgeord vises under søgelinjen, når du skriver.

- For at søge efter en bestemt virksomhedstype skal du indtaste et kategorinavn, f.eks. "biografer" eller "caféer".
- Du kan søge efter en forretning vha. dens navn ved at indtaste hele eller del af navnet.
- Du kan søge efter en adresse i nærheden ved at indtaste gadenavn og gadenummer.
- Du kan søge efter en adresse i en anden by ved at indtaste gadenavn, gadenummer, by og stat/land.

- Du kan søge efter en by ved at indtaste by og stat/land.
- Du kan søge efter koordinater ved at indtaste koordinater på længde- og breddegrad.
- 4 Vælg en indstilling:
  - Vælg et ord for at bruge det som søgeord.
  - Vælg Q for at søge ved hjælp af din indtastede tekst.
- 5 Vælg en position, hvis det er nødvendigt.

#### Ændring af søgeområdet

Din enhed er som standard indstillet til at finde de steder, der er tættest på din aktuelle position. Du kan finde en position i nærheden af en anden by eller et andet sted.

- 1 Vælg Find > Søgning nær.
- 2 Vælg en indstilling.
- 3 Vælg en position, hvis det er nødvendigt.

# Rapportering om en lukket eller manglende position

Hvis dine søgeresultater inkluderer en forældet eller forkert position, kan du rapportere fejlen til Garmin og fjerne positionen fra fremtidige søgninger.

- 1 Find en position (side 8).
- 2 Vælg en position på listen.
- 3 Vælg 🚯.
- 4 Vælg > Rediger.
- 5 Vælg Rapporter som lukket eller Rapporter som manglende.

Disse oplysninger overføres til Garmin, når enheden sluttes til myGarmin<sup>™</sup> ved hjælp af din computer.

## Redigering af positionsoplysninger

Du kan ændre adressen eller telefonnummeret på en position, der vises i søgeresultaterne.

- 1 Find en position.
- 2 Vælg en position på listen.
- 3 Vælg 🚯.
  - Vælg 📰 > Rediger.
- 5 Vælg Adresse eller Telefonnummer, og indtast den nye information.

### Bedømmelse af et interessepunkt

Du kan tildele en stjernebedømmelse til et interessepunkt.

- 1 Find en position.
- 2 Vælg en position på listen.
- 3 Vælg 🚯.

4 Vælg stjernerne for at bedømme interessepunktet.

Stjernebedømmelsen opdateres på din enhed.

## Om søgeværktøjer

Du kan søge efter positioner vha. tastaturet på skærmen eller ved at indtaste positionens adresse eller koordinater.

#### Søgning efter en adresse

Før du kan finde en adresse, skal du føje en genvej til adresse-søgeværktøjet (side 7).

**BEMÆRK**: Rækkefølgen af disse trin kan være anderledes afhængigt af de kortdata, der er indlæst på din enhed.

- 1 Vælg Find > Adresse.
- 2 Indtast husnummeret, og vælg Næste.
- 3 Indtast gadenavnet, og vælg Næste.
- 4 Vælg evt. Søger i for at ændre byen, staten eller provinsen.

5 Vælg evt. byen, staten eller provinsen.

6 Vælg evt. adressen.

## Søgning efter et vejkryds

Før du kan finde et vejkryds, skal du føje en genvej til vejkryds-søgeværktøjet (side 7).

- 1 Vælg Find > Vejkryds.
- 2 Vælg en stat eller provins.

**BEMÆRK**: Vælg evt. **Stat eller land** for at ændre landet, staten eller provinsen.

- 3 Indtast det første gadenavn, og vælg Næste.
- 4 Vælg evt. gaden.
- 5 Indtast det andet gadenavn, og vælg Næste.
- 6 Vælg gaden, hvis det er nødvendigt.
- 7 Vælg evt. vejkrydset.

#### Søgning efter en by

Før du kan finde en by, skal du føje en genvej til by-søgeværktøjet (side 7).

- 1 Vælg Find > Byer.
- 2 Indtast evt. et bynavn i søgelinjen, og vælg
- 3 Vælg evt. en by på listen.

# Søgning efter en position ved hjælp af koordinater

Før du kan finde en position vha. koordinater, skal du føje en genvej til koordinat-søgeværktøjet (side 7).

Du kan søge efter en position ved hjælp af breddeog længdegraden. Det kan være nyttigt ved geocaching.

- 1 Vælg Find > Koordinater.
- Vælg evt. > Format, vælg det korrekte koordinatformat for den korttype, du bruger, og vælg Gem.
- 3 Vælg breddegraden.

- 4 Indtast den nye koordinat, og vælg Udført.
- 5 Vælg længdegraden.
- 6 Indtast den nye koordinat, og vælg Udført.
- 7 Vælg Vis på kort.

# Søgning efter en position ved at gennemse kortet

Inden du kan finde steder indeholdt i kortdata, som f.eks. restauranter, hospitaler og benzinstationer, skal du aktivere kortlag for steder langs vejen (side 27).

- 1 Vælg Vis kort.
- 2 Træk og zoom kortet for at vise det område, der skal søges i.

Positionsmarkører for steder langs vejen vises på kortet.

- 3 Vælg evt. **9**, og vælg et kategoriikon for kun at få vist en bestemt kategori af steder.
- 4 Vælg en indstilling:

- · Vælg en positionsmarkør.
- Vælg et punkt, f.eks. en gade, et vejkryds eller en adresse.
- 5 Vælg evt. beskrivelsen af positionen for at få vist yderligere oplysninger.

# Sådan finder du en position ved hjælp af hurtig søgning

Når du har udført en søgning efter et interessepunkt, viser visse kategorier muligvis listen Hurtig søgning, der viser de sidste fire destinationer, du har valgt.

- 1 Vælg Find.
- 2 Vælg en kategori, eller vælg Kategorier.
- 3 Vælg en destination på listen Hurtig søgning, hvis den findes på listen.
- 4 Vælg evt. den rigtige destination.

# Lagring af en startposition

Du kan angive din hjemmeposition for den position, som du hyppigst vender tilbage til.

- 1 Vælg Find > > Indtast hjemmeposition.
- 2 Vælg Indtast min adresse, Indsæt aktuel position eller Nyligt fundne.

Positionen gemmes som "Hjem" i mappen Gemt (side 14).

#### Sådan tager du hjem

Vælg Find > Kør hjem.

#### Redigering af din hjemmeposition

- 1 Vælg Find > Gemt > Hjem.
- Vælg > Rediger.
- 3 Indtast ændringerne.
- 4 Vælg Udført.

# Søgning efter nyligt fundne steder

Enheden gemmer de sidste 50 positioner, du har fundet.

- 1 Vælg Find > Nylig.
- 2 Vælg en position.

## Rydning af listen over nyligt fundne steder

Vælg Find > Nylig > = > Ryd > Ja.

# Søgning efter parkering

- 1 Vælg Find > Kategorier > Parkering.
- 2 Vælg en parkeringsposition.

# Indstilling af en simuleret position

Hvis du er indendørs eller ikke modtager satellitsignaler, kan du bruge GPS'en til at indstille en simuleret position.

1 Vælg Indstillinger > Navigation.

- 2 Vælg GPS-simulator.
- 3 Vælg Vis kort.
- 4 Vælg et område på kortet.

Positionens adresse vises nederst på skærmen.

- 5 Vælg adressen.
- 6 Vælg Sæt position.

# Lagring af positioner

Du kan gemme positioner, så du hurtigt kan finde dem og oprette ruter til dem.

# Sådan gemmer du en position

- 1 Find en position (side 8).
- 2 Vælg en position på listen.
- 3 Vælg 🚯.
- 4 Vælg => Gem.
- 5 Indtast evt. et navn, og vælg Udført.

#### Lagring af din aktuelle position

- 1 Tryk på køretøjsikonet på kortet.
- 2 Vælg Gem.
- 3 Indtast et navn, og vælg Udført.
- 4 Vælg OK.

## Start af en rute til en gemt position

- 1 Vælg Find > Gemt.
- 2 Vælg evt. en kategori, eller vælg Alle kategorier.
- 3 Vælg en position.
- 4 Vælg Start!.

#### Redigering af en gemt position

- 1 Vælg Find > Gemt.
- 2 Vælg en kategori, hvis det er nødvendigt.
- 3 Vælg en position.
- 4 Vælg 🕦.
- 5 Vælg => Rediger.
- 6 Vælg en indstilling:
  - Vælg Navn.
  - Vælg Telefonnummer.
  - Hvis du vil tildele kategorier til favoritten, skal du vælge **Kategorier**.
  - Hvis du vil gemme et foto sammen med favoritten, skal du vælge Tildel foto (side 42).
  - Hvis du vil ændre det symbol, der bruges til at markere favoritten på et kort, skal du vælge Skift kortsymbol.
- 7 Rediger oplysningerne.
- 8 Vælg Udført.

#### Tildeling af kategorier til en gemt position

Du kan tilføje tilpassede kategorier for at organisere dine gemte positioner.

**BEMÆRK**: Kategorier vises i menuen med gemte positioner, når du har gemt mere end 12 positioner.

- 1 Vælg Find > Gemt.
- 2 Vælg en position.
- 3 Vælg 🕤.
- 4 Vælg > Rediger > Kategorier.
- 5 Indtast et eller flere navne på kategorier, adskilt af komma.

Foreslåede kategorier vises under tekstlinjen, imens du indtaster. Du kan vælge et foreslået ord for at anvende forslaget.

6 Vælg Udført.

#### Sletning af en gemt position

BEMÆRK: Slettede positioner kan ikke gendannes.

- 1 Vælg Find > Gemt.
- 2 Vælg > Slet gemte steder.
- 3 Vælg feltet ved siden af de gemte positioner, der skal slettes, og vælg Slet.

# Stemmekommando

# Om Stemmekommando

**BEMÆRK**: Stemmekommandoer er ikke tilgængelige for alle sprog og områder, og findes måske ikke på alle modeller.

Med Stemmekommando kan du bruge enheden vha. ord eller kommandoer. Menuen Stemmekommando indeholder stemme-kommandoer og en liste over tilgængelige kommandoer.

#### Indstilling af din vækningssætning

Vækningssætningen er et ord eller en sætning, du kan sige for at aktivere Stemmekommando. Standardvækningssætningen er **Stemmekommando**.

**TIP**: Du kan reducere utilsigtet aktivering af Stemmekommando ved at bruge en stærk vækningssætning.

- 1 Vælg Programmer > Stemmekommando > Tilpas sætning.
- 2 Indtast en ny vækningssætning.

Enheden angiver styrken af vækningssætningen, idet du indtaster sætningen.

3 Vælg Udført.

#### Aktivering af Stemmekommando

Sig din vækningssætning.

Menuen Stemmekommando vises.

#### Tip til Stemmekommando

- · Tal med normal stemme mod enheden.
- Reducer baggrundsstøj, som f.eks. stemmer eller radioen, for at øge nøjagtigheden af stemmegenkendelsen.
- Sig kommandoerne, som de vises på skærmen.
- Reager på enhedens stemmemeddelelser efter behov.
- Forøg længden på din vækningssætning for at reducere utilsigtet aktivering af Stemmekommando.
- Lyt efter to toner for at bekræfte, når enheden aktiverer og afslutter tilstanden Stemmekommando.

# Start af en rute ved hjælp af stemmekommando

Du kan sige navnene på meget populære, velkendte positioner.

- 1 Sig din vækningssætning.
- 2 Sig Find sted.

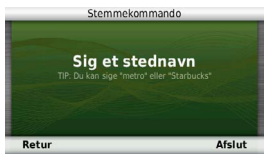

3 Lyt til stemmemeddelelsen, og sig navnet på positionen.

Der vises en liste over positioner.

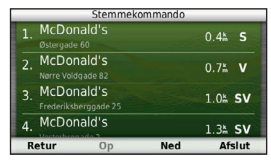

4 Sig linjenummeret.

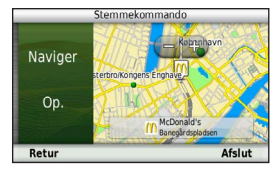

5 Sig Naviger.

### Søgning efter en adresse

- 1 Sig Stemmekommando.
- 2 Sig Find adresse.
- 3 Sig hele adressen.

## Lydløse instruktioner

Du kan deaktivere stemmekommandoerne i Stemmekommando uden at sætte enheden på lydløs.

- 1 Vælg Programmer > Stemmekommando > ▲.
- 2 Vælg Lydløse instruktioner > Aktiveret.

#### Deaktivering af Stemmekommando

Du kan deaktivere Stemmekommando, hvilket forhindrer, at du kommer til at aktivere Stemmekommando, mens du taler.

- 1 Vælg Programmer > Stemmekommando > 3.
- 2 Vælg Stemmekommando > Deaktiveret.

# Navigation

# Start en rute

- 1 Søg efter en position (side 9).
- 2 Vælg en position.
- 3 Vælg Start!.
- 4 Vælg evt. en indstilling.
  - Vælg Kør.
  - Vælg Gå.
  - Vælg Offentlig transport for at beregne en rute, der kombinerer offentlige transportmidler med gang.

5 Vælg evt. en rute.

## Start af en rute til en gemt position

- 1 Vælg Find > Gemt.
- 2 Vælg evt. en kategori, eller vælg Alle kategorier.
- 3 Vælg en position.
- 4 Vælg Start!.

## Brug af visning af flere ruter

- 1 Find en position (side 9).
- 2 Vælg Ruter.
- 3 Brug knapperne på skærmen til at vælge en rute.
- 4 Vælg Start!.

#### Visning af en rute

- 1 Find en position (side 9).
- 2 Vælg Ruter.

# Sådan følger du en bilrute

Ruten er markeret med en magentarød linje. Et ternet flag markerer din destination.

Mens du kører, guider enheden dig til destinationen med stemmekommandoer, pile på kortet samt retningsangivelser øverst på kortet. Hvis du fraviger den oprindelige rute, beregner enheden ruten på ny og giver nye retningsanvisninger.

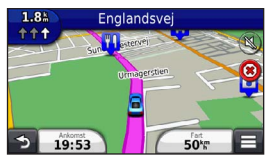

## Brug af bilrutekortet

Under navigation i anvendelsesmåden Bil kan du vælge kortfunktioner.

1 Vælg og træk kortet.

Kortikonerne vises.

- 2 Vælg en indstilling:
  - Du kan se forskellige dele af kortet ved at trække skærmen.
  - Vælg 💼 eller 🧧 for at zoome ind og ud.
  - Vælg 🜚 for at rotere kortvisningen.
  - Vælg (A) for at skifte fra Nord op til 3D-visning.
  - Vælg 🗐 for at tilføje eller fjerne kortlag.
  - Vælg at centrere kortet på din aktuelle position i fodgængertilstand.

#### Tilføjelse af et punkt på en rute

Du skal navigere ad en rute i anvendelsesmåden Bil, før du kan tilføje et stop på en rute.

- 1 Under navigation af en rute skal du vælge D for at gå tilbage til hovedmenuen.
- 2 Vælg Find.
- 3 Søg efter positionen (side 8)
- 4 Vælg Start!.
- 5 Vælg Tilføj til aktiv rute.

### Valg af en omvej

Når du navigerer en bilrute, kan du gøre brug af omveje for at undgå forhindringer som f.eks. vejarbejde.

**BEMÆRK**: Hvis den rute, du aktuelt befinder dig på, er den eneste fornuftige mulighed, beregner enheden muligvis ingen omvej.

Mens du navigerer en bilrute, vælges **=** > **Omvej** på kortet.

#### Sådan stopper du en rute

Vælg 😫 under navigation af en rute.

#### Opdatering af hastighedsbegrænsninger

#### BEMÆRK

Funktionen for fartbegrænsningsikon er kun beregnet til oplysningsformål og træder ikke i stedet for førerens ansvar for at overholde alle opsatte skilte om fartbegrænsning samt for at bruge sin egen dømmekraft for sikker kørsel på alle tidspunkter. Garmin er ikke ansvarlige for eventuelle trafikbøder eller stævninger, du måtte modtage for ikke at overholde alle gældende trafiklove og -skilte.

Et ikon med den aktuelle hastighedsgrænse kan blive vist, når du kører på større veje.

- 1 Vælg \overline S Angiv hastighedsgrænse på kortet.
- 2 Vælg og for at angive hastighedsgrænsen.

#### Brug af Foreslåede ruter

Inden du kan anvende denne funktion, skal du gemme mindst én position og aktivere rejsehistorikfunktionen (side 55).

Når du anvender trafficTrends<sup>™</sup>-funktionen, forudser din enhed din destination baseret på din rejsehistorik, ugedagen og tidspunktet på dagen. Når du er kørt til en gemt position adskillige gange, kan positionen vises i navigationslinjen på kortet sammen med den estimerede rejsetid og trafikoplysninger.

Vælg navigationslinjen for at se en foreslået rute til positionen.

# Om Afkørsel med service

Mens du navigerer en rute, kan du finde benzin, mad, logi og toiletter ved kommende afkørsler.

Service findes som faner efter kategori.

|           | benzin      |
|-----------|-------------|
| Ψſ        | Spisested   |
| <b> </b>  | Overnatning |
| <b>††</b> | Toiletter   |

#### Søgning efter afkørsler med service

- 1 Vælg = > Afkørsel med service på kortet.
- 2 Brug pilene til at vælge en kommende afkørsel.
- 3 Vælg en fane til afkørsel med service.
- 4 Vælg et interessepunkt.

#### Navigere til en afkørsel

- Vælg > Afkørsel med service > K på kortet.
- 2 Vælg Start!.

# Undgåelse af vejegenskaber

- 1 Vælg Indstillinger > Navigation > Undgå.
- 2 Vælg de vejegenskaber, du vil undgå på dine ruter, og vælg Gem.

### Udelukkelse af transporttyper

**BEMÆRK**: Transporttyper er tilgængelige, når der er indlæst cityXplorer-kort (side 25).

- 1 Vælg Indstillinger > Navigation > Offentlig transport.
- 2 Vælg den transporttype, du vil undgå på ruterne.
- 3 Vælg Gem.

# Om brugerdefinerede undgåelser

Brugerdefinerede undgåelser tillader, at du undgår særlige områder og veje. Du kan aktivere og deaktivere brugerdefinerede undgåelser efter behov.

#### Sådan undgår du et område

- 1 Vælg Indstillinger > Navigation > Brugerdefinerede undgåelser.
- 2 Vælg evt. Tilføj undgåelse.
- 3 Vælg Tilføj Undgå område.
- 4 Vælg det øverste venstre hjørne på området, der skal undgås, og vælg **Næste**.
- 5 Vælg det nederste højre hjørne på området, der skal undgås, og vælg **Næste**.

Det valgte område er nedtonet på kortet.

6 Vælg Udført.

#### Sådan undgår du en vej

- 1 Vælg Indstillinger > Navigation > Brugerdefinerede undgåelser.
- 2 Vælg Tilføj Undgå vej.
- 3 Vælg startpunktet på den del af vejen, der skal undgås, og vælg Næste.
- 4 Vælg slutpunktet på den del af vejen, der skal undgås, og vælg Næste.
- 5 Vælg Udført.

#### Deaktivering af en brugerdefineret undgåelse

Du kan deaktivere en brugerdefineret undgåelse uden at slette den.

- 1 Vælg Indstillinger > Navigation > Brugerdefinerede undgåelser.
- 2 Vælg en undgåelse.
- 3 Vælg => Deaktiver.

#### Sletning af brugerdefinerede undgåelser

- 1 Vælg Indstillinger > Navigation > Brugerdefinerede undgåelser.
- 2 Vælg en indstilling:
  - Vælg 🕅 for at slette alle brugerdefinerede undgåelser.
  - Du sletter en brugerdefineret undgåelse ved at vælge undgåelsen og derefter vælge
    Slet.

## Aktivering af Avancerede omveje

Vælg Indstillinger > Navigation > Avancerede omveje.

#### Brug af avancerede omveje

Du kan bruge denne funktion til at oprette en omvej rundt om en bestemt del af din tur, mens du navigerer.

- 1 Vælg en destination, og vælg Start! (side 8).
- 2 Vælg = > Omvej på kortet.

- 3 Vælg en valgmulighed for omvej:
  - Næste 0,5 km på ruten.
  - Næste 2 km på ruten.
  - Næste 5 km på ruten.
  - · Omvej efter vej(e) på ruten.
- 4 Vælg evt. en vej, som du vil undgå vha. omvejen.

## Navigation i direkte linje

Hvis du ikke følger vejene på din tur, kan du benytte tilstanden Direkte linje.

- 1 Vælg Indstillinger > Navigation.
- 2 Vælg Beregningstilstand > Direkte linje > Gem.

Ruten bliver beregnet som en lige linje til positionen.

# Fodgængerruter

## Sådan følger du en fodgængerrute

I anvendelsesmåden Fodgænger vises din rute på et 2D-kort.

Hvis du har installeret cityXplorer-kort, beregner enheden en rute, der anvender en kombination af offentlig transport, f.eks. bus eller metro og gang.

**BEMÆRK**: cityXplorer-kort leveres ikke sammen med enheden. Se http://my.garmin.com for at købe cityXplorer-kort.

**BEMÆRK**: Du kan ændre typerne af offentlig transport og begrænse gåafstanden på en fodgængerrute (side 51).

#### Brug af fodgængernavigationskortet

Se side 20 for at se flere kortfunktioner.

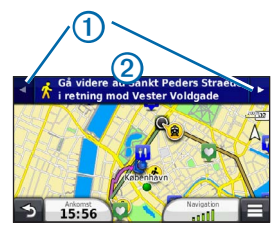

- Vælg 1 for at skifte mellem dele af ruten.
- Vælg 2 for at få vist ruteplanen.

## Om kortikoner

 Når du navigerer i anvendelsesmåden Fodgænger, angiver and in omtrentlige position og din færdselsretning på kortet.

- Cirklen omkring angiver nøjagtigheden af din position på kortet. En mindre cirkel betyder, at den viste position er mere nøjagtig.
- De gule ikoner angiver den transportform, der bruges på hver del af ruten. Hvis du f.eks. får vist ②, skal du stige om bord på en bus på dette sted på ruten.
- Sorte prikker på kortet angiver stoppestederne for offentlig transport langs ruten.

#### Aktivering af transporttyper

**BEMÆRK**: Transporttyper er tilgængelige, når der er indlæst cityXplorer-kort (side 25).

- 1 Vælg Indstillinger > Navigation > Offentlig transport.
- 2 Vælg transporttype, der skal medtages på dine ruter, og vælg Gem.

# Kortsider

# Tilpasning af kortet

#### Tilpasning af kortlagene

Du kan tilpasse, hvilke data der skal vises på kortet, f.eks. ikoner for interessepunkter og vejforhold.

- 1 Vælg 🔳 på kortet.
- 2 Vælg Kortlag.
- 3 Vælg de lag, du vil inkludere på kortet, og vælg Gem.

### Visning af triploggen

Din enhed opretter en triplog, som er en registrering af din rejse.

- 1 Vælg Indstillinger > Kort og køretøj > Kortlag.
- 2 Marker afkrydsningsfeltet Triplog.

#### Ændring af feltet til kortdata

- 1 Vælg datafeltet i nederste venstre hjørne på kortet.
- 2 Vælg en type af data, du vil have vist.
- 3 Vælg Gem.

#### Ændring af kortperspektiv

- 1 Vælg Indstillinger > Kort og køretøj > Kortvisning for kørende.
- 2 Vælg en indstilling:
  - Vælg Spor op for at vise kortet i to dimensioner (2D) med retningen for rejsen øverst.
  - Vælg Nord op for at få vist kortet i 2D med nord øverst.
  - Vælg **3D** for at få vist kortet i tre dimensioner.

#### Tilpasning af kortknapper

Du kan inkludere op til tre ikoner i højre side af hovedkortet.

- 1 Vælg Indstillinger > Kort og køretøj > Kortknapper.
- 2 Vælg et ikon, og vælg OK.
- 3 Vælg 🚱
- 4 Vælg et andet ikon.

# Fjernelse af knapper fra kortet

Du kan fjerne alle knapper i højre side af kortet.

- 1 Vælg Indstillinger > Kort og køretøj > Kortknapper.
- 2 Vælg et ikon, og tryk på OK.
- 3 Vælg Gem.

## Ændring af kortinstrumentbrættet

- 1 Vælg Indstillinger > Kort og køretøj > Instrumentbræt.
- 2 Anvend pilene for at vælge et instrumentbræt.
- 3 Vælg Gem.

# Visning af sving

# Visning af en liste over sving

Når du navigerer en rute, vises alle sving og manøvrer på hele ruten og afstanden mellem svingene.

### 1 Vælg tekstlinjen øverst på kortet.

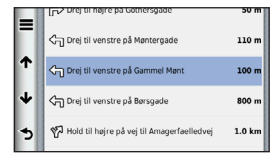

2 Vælg et sving.

Oplysningerne om svinget vises. Der vises et billede af vejkrydset, hvis det er tilgængeligt, for vejkryds på større hovedveje.

#### Visning af hele ruten på kortet

- Vælg navigationslinjen øverst på kortet, mens du navigerer en bilrute.
- 2 Vælg => Kort.

## Visning af siden Næste sving

Under navigation af en bilrute vises en visning af næste sving, vognbaneskift eller andre manøvrer i det øverste venstre hjørne af kortet. Visningen inkluderer afstanden til svinget eller manøvren og vognbanen, du bør køre i, hvis det er muligt.

Vælg 📅 fra kortet for at få vist det næste sving på kortet.

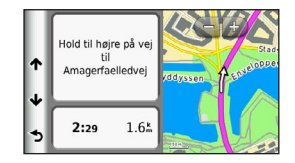

## Visning af vejkryds

Når du navigerer en bilrute, kan du få vist vejkryds på større hovedveje. Når du nærmer dig et vejkryds på ruten, vises der kortvarigt et billede af vejkrydset, når det er tilgængeligt.

Vælg 🎲 på kortet for at få vist vejkrydset, hvis det er tilgængeligt.

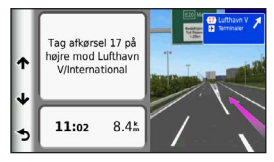

#### Visning af trafikadvarsler

Når du kører på en bilrute, vises der måske en trafikadvarsel.

Vælg advarslen for at se flere oplysninger.

### Visning af rejseoplysninger

Siden for rejseoplysninger viser den aktuelle hastighed og giver oplysninger om rejsen.

**BEMÆRK**: Hvis du stopper ofte, skal du lade enheden være tændt, så den nøjagtigt kan måle den tid, der er forløbet under rejsen.

Vælg 🔳 > Tripcomputer på kortet.

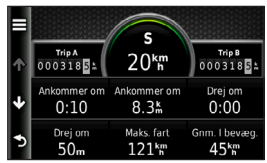

#### Sådan nulstiller du Rejseoplysninger

- 1 Vælg = > Tripcomputer på kortet.
- 2 Vælg en indstilling:
  - Mens du ikke kører en rute, skal du vælge Nulstil alt for at nulstille alle datafelter på siden med undtagelse af speedometeret.
  - Vælg Nulstil tripdata for at nulstille oplysningerne på tripcomputeren.
  - Vælg Nulstil maks. hastighed for at nulstille maksimumhastigheden.
  - Vælg Nulstil trip B for at nulstille distancetælleren.
# Visning af oplysninger om aktuel position

Du kan bruge siden Hvor er jeg? for at få vist oplysninger om din aktuelle position. Dette er en nyttig funktion, hvis du skal oplyse en redningstjeneste om, hvor du befinder dig.

Vælg 🔳 > Hvor er jeg? på kortet.

#### Søgning efter tjenester i nærheden

- 1 Vælg = > Hvor er jeg? på kortet.
- 2 Vælg Skadestuer, Politistationer eller Brændstof for at få vist de nærmeste positioner i denne kategori.

# Få retningsanvisninger til din aktuelle position

Hvis du skal fortælle en anden person, hvordan man kommer til din aktuelle position, kan din enhed give dig en liste med retningsanvisninger.

# Vælg Programmer > Hvor er jeg? > > > Retningsanvisninger til mig.

# Håndfri telefonopkald

## Om håndfri opkald

Ved hjælp af trådløs Bluetooth®-teknologi kan din enhed oprette forbindelse til din mobiltelefon og på den måde blive til en håndfri enhed. Gå til www.garmin.com/bluetooth for at finde ud af, om din mobiltelefon med Bluetooth-teknologi er kompatibel med din enhed.

Din telefon understøtter muligvis ikke alle de håndfri telefonfunktioner, som enheden stiller til rådighed.

#### Aktivering af trådløs Bluetooth-teknologi

- 1 Vælg Indstillinger > Bluetooth.
- 2 Vælg Bluetooth.

#### Parring af telefonen

Før du kan bruge håndfri opkald, skal du parre din enhed med en kompatibel mobiltelefon. Når du parrer din telefon med enheden, kan telefonen og enheden genkende hinanden og hurtigt oprette forbindelse.

- 1 Placer telefonen og enheden inden for 10 meter (33 fod) fra hinanden.
- 2 Aktiver trådløs Bluetooth-teknologi på din enhed (side 33).
- 3 Vælg en indstilling:
  - · Vælg Tilføj telefon.
  - Hvis du allerede har parret en anden telefon, skal du vælge Telefon > +.
- 4 Aktiver trådløs Bluetooth-teknologi på telefonen.
- 5 Vælg OK på enheden.

Der vises en liste over Bluetooth-enheder i nærheden.

- 6 Vælg din telefon på listen, og vælg OK.
- 7 Bekræft om nødvendigt på telefonen, at enheden har tilladelse til at oprette forbindelse.
- 8 Indtast evt. PIN-koden (1234) for enhedens Bluetooth på telefonen.

#### Frakobling af telefonen

- 1 Vælg Indstillinger > Bluetooth.
- 2 Vælg Telefon > Ingen > Gem.

Din telefon frakobles fra din enhed, men forbliver parret med enheden.

## Tip efter parring af enheder

- Efter parring kan de to enheder automatisk oprette forbindelse til hinanden, hver gang du tænder dem.
- Når din telefon er forbundet til din enhed, kan du foretage telefonopkald.

- Når du tænder for enheden, vil den forsøge at oprette forbindelse til den telefon, som den sidst var forbundet til.
- Du skal muligvis indstille mobiltelefonen til at oprette forbindelse automatisk til enheden, når den tændes.

### Modtagelse af et opkald

Når du modtager et opkald, skal du vælge en funktion:

- Vælg Svar.
- Vælg Ignorer for at ignorere opkaldet.

# Foretagelse af et opkald

## Opkald til et nummer

- 1 Vælg Telefon > Ring.
- 2 Indtast nummeret.
- 3 Vælg Ring.

### Ringe til en kontakt i din telefonbog

Din telefonbog indlæses fra telefonen til enheden, hver gang der oprettes forbindelse mellem telefonen og enheden. Det kan tage et par minutter, før telefonbogen er tilgængelig. Nogle telefoner understøtter ikke denne funktion.

- 1 Vælg Telefon > Telefonbog.
- 2 Vælg en kontaktperson.
- 3 Vælg Opkald.

## Opkald til et interessepunkt

- 1 Vælg Telefon > Interessepunkter.
- 2 Vælg et interessepunkt (side 8).
- 3 Vælg Opkald.

#### Brug af opkaldshistorikken

Opkaldshistorikken indlæses fra telefonen til enheden, hver gang der oprettes forbindelse mellem telefonen og enheden. Det kan tage et par minutter, før opkaldshistorikken er tilgængelig. Nogle telefoner understøtter ikke denne funktion.

- 1 Vælg Telefon > Opkaldshistorik.
- 2 Vælg en kategori.

Der vises en oversigt over opkald med de seneste opkald øverst.

3 Vælg et opkald.

# Brug af indstillinger for indgående opkald

- Vælg 🔽 under et opkald.
- 2 Vælg en indstilling:
  - Vælg Håndsæt for at viderestille lyden til telefonen.

**TIP**: Du kan bruge denne funktion, hvis du ønsker at slukke for enheden og stadig kunne modtage opkald, eller hvis du har brug for at tale privat.

• Hvis du vil have vist et tastatur, skal du vælge **Tastatur**.

**TIP**: Du kan bruge denne funktion til at benytte automatiske systemer som f.eks. telefonsvarer.

- Vælg Lyd fra for at lukke mikrofonen.
- Hvis du vil lægge på, skal du vælge Afslut opkald.

## Lagring af et hjemmetelefonnummer

Tip: Når du har gemt et hjemmenummer, kan du redigere nummeret ved at redigere "Hjem" i Gemt (side 14).

Vælg Telefon > > Indtast hjemme-nummer, angiv dit telefonnummer, og vælg Udført.

#### Opkald til hjemmet

Før du kan ringe hjem ved hjælp af knappen Ring hjem, skal du indtaste et telefonnummer til din hjemmeposition.

Vælg Telefon > Ring hjem.

# Brug af programmerne

## Sådan bruger du Hjælp

Vælg **Programmer > Hjælp** for at få vist oplysninger om brug af enheden.

#### Søgning efter emner i Hjælp

Vælg Programmer > Hjælp > Q.

## Om ecoRoute

Funktionen ecoRoute<sup>™</sup> beregner din brændstoføkonomi og brændstofpris ved navigation til en destination og indeholder værktøjer til forbedring af brændstofeffektiviteten. De data, som ecoRoute leverer, er kun et skøn. Dataene aflæses ikke direkte fra køretøjet, medmindre du benytter tilbehøret til ecoRoute HD. Ønsker du mere nøjagtige brændstofrapporter for dit specifikke køretøj og dine kørevaner, skal du kalibrere brændstoføkonomien (side 37).

I nogle områder kræves ecoRoute HD-tilbehør for at kunne anvende ecoRoute-funktioner.

#### ecoRoute HD tilbehør

Når enheden er sluttet til ecoRoute HD-tilbehøret, kan den aflæse oplysninger fra køretøjet i realtid, f.eks. fejlmeddelelser, omdrejninger pr. minut og batterispænding. Enheden benytter data, som ecoRoute HD-tilbehøret aflæser fra køretøjet, ved beregning af ecoRoute-data.

Gå til www.garmin.com/ecoroute for at få oplysninger om kompatibilitet og køb.

#### Opsætning af køretøjsprofilen

Første gang du bruger ecoRoute-funktionerne, skal du indtaste køretøjsoplysninger.

- 1 Vælg Programmer > ecoRoute<sup>™</sup>.
- 2 Indtast oplysninger om brændstof og afstand.

## Ændring af brændstofprisen

- 1 Vælg Programmer > ecoRoute<sup>™</sup> > Ved pumpen.
- 2 Indtast den aktuelle brændstofpris, og vælg Næste.
- 3 Vælg Ja.

## Kalibrering af brændstoføkonomien

Du kan kalibrere brændstoføkonomien for at modtage mere nøjagtige brændstofrapporter for dit specifikke køretøj og dine kørevaner. Kalibrering bør udføres, når du påfylder brændstof.

#### 1 Vælg Programmer > ecoRoute<sup>™</sup> > Ved pumpen.

- 2 Indtast den aktuelle brændstofpris.
- 3 Indtast den mængde brændstof, køretøjet har forbrugt siden sidste gang, brændstoftanken blev fyldt op.
- 4 Indtast den afstand, du har kørt siden sidste gang, brændstoftanken blev fyldt op.
- 5 Vælg Næste.

Enheden beregner din gennemsnitlige brændstoføkonomi.

6 Vælg Gem.

## Om ecoChallenge

ecoChallenge hjælper dig med at optimere din brændstoføkonomi ved at bedømme dine kørevaner. Jo højere dit ecoChallenge-resultat er, jo mere brændstof sparer du. ecoChallenge indsamler data og beregner et resultat, når din enhed er i bevægelse og i transportformen Bil.

#### Visning af ecoChallenge-resultater

- Få vist dit aktuelle resultat i ne ecoChallengeikonet på kortet.
- Vælg 💁 for at få vist detaljerede resultater.

#### Om ecoChallenge-resultatet

- Aktuel viser resultatet for din aktuelle kørestil.
- Samlet viser et gennemsnit for fart, acceleration og bremsning.
- Fart viser resultat for kørsel ved den mest brændstofbesparende hastighed 70-100 km/t for de fleste køretøjer).
- Acceleration viser resultat for jævn og gradvis acceleration. Du mister point ved hurtig acceleration.
- Bremsning viser resultat for jævn og gradvis opbremsning. Du mister point ved hård opbremsning.

#### Fjernelse af resultat for ecoChallenge fra kortet

Vælg 💁 > 📰 > Indstillinger > Skjul > Gem.

#### Nulstilling af ecoChallenge-resultaterne

Vælg 🤥 > 🚍 > Nulstil.

#### Visning af oplysninger om brændstoføkonomi

Du kan få vist dit brændstofforbrug, dine samlede brændstofudgifter og din gennemsnitlige brændstoføkonomi.

- 1 Vælg Programmer > ecoRoute > Brændstofsøkonomi.
- 2 Vælg en del af grafen for at zoome ind.

### Kørerapporter

En kørerapport viser afstanden, tiden, den gennemsnitlige brændstoføkonomi og brændstofudgiften ved at køre til en destination.

Der laves en kørerapport for hver rute, som du kører. Hvis du stopper en rute på enheden, laves en kørerapport for den tilbagelagte distance.

#### Visning af en kørerapport

Du kan få vist gemte kørerapporter på enheden.

Tip: Du kan også få adgang til kørerapporter i mappen med rapporter på enhedens drev/disk (side 49).

- 1 Vælg Programmer > ecoRoute<sup>™</sup> > Kørerapport.
- 2 Vælg en rapport.

## Nulstilling af ecoRoute-oplysningerne

- 1 Vælg Programmer > ecoRoute<sup>™</sup> > Køretøjsprofil.
- 2 Vælg > Nulstil.

# Om lydbøger

Enheden kan afspille lydbøger fra Audible.com. Denne funktion kræver et abonnement til Audible. com. Gå til www.audible.com/garmin for at aktivere et 30-dages prøveabonnement.

## Indlæsning af lydbøger på din enhed

Før du kan indlæse lydbøger på enheden, skal du have et abonnement til Audible.com. Gå til www.audible.com/garmin for at få yderligere oplysninger.

- 1 Slut enheden til computeren (side 2).
- 2 Log på din Audible.com-konto fra computeren.
- 3 Følg instruktionerne fra Audible.com for at indlæse lydbøger på enheden.

#### Afspilning af en lydbog

- 1 Vælg Programmer > Audible.
- 2 Vælg Gennemse.
- 3 Vælg Titler, Forfattere, Fortællere eller Bogmærker.
- 4 Vælg en bog.
- 5 Vælg en indstilling for at kontrollere afspilningen.
  - Vælg n for at tilføje et bogmærke.
  - Vælg III for at holde en pause i afspilningen.

Vælg > for at genoptage afspilningen.

- Hvis du vil flytte hurtigt frem eller tilbage i bogen, skal du bruge skyderbjælken øverst på siden.
- Vælg >>> for at gå til det næste kapitel.
- Vælg Keel for at gå til det forrige kapitel.
- Hold **I held** nede for at spole frem.
- Hold I nede for at spole tilbage.

### Tilføjelse af et bogmærke

Når du afspiller en lydbog, genoptager afspilleren automatisk lydbogen fra det sted, hvor du sidst stoppede. Du kan tilføje et bogmærke for at markere et bestemt sted i lydbogen.

Vælg **P** > **Bogmærke** under afspilning af en lydbog.

## Genoptagelse af afspilning fra et bogmærke

- 1 Vælg M, mens der afspilles en lydbog.
- 2 Vælg et bogmærke.

## Omdøbning af et bogmærke

Enheden navngiver som standard et bogmærke ved hjælp af bogmærkets tidsstempel. Du kan omdøbe et bogmærke.

- Vælg n > => Omdøb bogmærker, mens du afspiller en lydbog.
- 2 Vælg et bogmærke.

3 Indtast et navn, og vælg Udført.

## Sletning af et bogmærke

- Vælg Y > E > Slet bogmærker, mens du afspiller en lydbog.
- 2 Vælg et bogmærke.

# Planlægning af en tur

Du kan bruge ruteplanlægning til at oprette og gemme en tur med flere destinationer.

- 1 Vælg Programmer > Ruteplanlægning.
- 3 Vælg Vælg startposition.
- 4 Søg efter en position (side 8).
- 5 Vælg Vælg.
- 6 Vælg 🕂, hvis du vil vælge yderligere positioner.
- 7 Vælg Næste.
- 8 Indtast et navn, og vælg Udført.

## Redigering af en rejseplan

- 1 Vælg Programmer > Ruteplanlægning.
- 2 Vælg en gemt tur.
- 3 Vælg en indstilling:
  - Vælg en position på turen for at ændre ankomst- eller afgangstidspunkt.
  - Vælg en position på turen, og vælg derefter Varighed for at registrere, hvor længe du bliver på en position.
  - Vælg en rejsetid for at ændre transportformen eller rutepræferencen for den pågældende del af rejsen.
  - Vælg Kort for at få vist turen på kortet.

## Navigation til en gemt tur

- 1 Vælg Programmer > Ruteplanlægning.
- 2 Vælg en gemt tur.
- 3 Vælg Start!.
- 4 Vælg en rute, hvis du bliver bedt om det (side 19).

#### Redigering af en gemt tur

- 1 Vælg Programmer > Ruteplanlægning.
- 2 Vælg en gemt tur.
- 3 Vælg 💻
- 4 Vælg en indstilling:
  - · Vælg Omdøb tur.
  - Vælg Rediger destinationer for at tilføje og slette positioner eller ændre rækkefølgen af positionerne.
  - Vælg Slet tur.
  - Vælg Optimer rækkefølge for at arrangere stoppene på turen i den mest effektive rækkefølge.

# Brug af medieafspilleren

Medieafspilleren findes måske ikke på alle modeller. Enheden kan afspille mp3-filer. Nogle modeller kan afspille mp4-filer. Se (side 49), hvordan du føjer filer til din enhed.

- 1 Vælg Programmer > Medieafspiller.
- 2 Vælg en indstilling:
  - Vælg **b** for at afspille en sang.
  - Vælg ◄ m) for at justere lydstyrken.
  - Vælg 🛏 og 🛏 for at skifte mellem sange.
  - Vælg K for at blande sange.
  - Vælg 🕑 for at gentage afspilningslisten.
  - Vælg 🍄 for at gentage en sang.

### Gennemse musikfiler

Du kan gennemse enheden for at finde andre sange på den.

- 1 Vælg Programmer > Medieafspiller.
- 2 Vælg Gennemse.
- 3 Vælg en indstilling.

## Visning af billeder

Se billeder, som du har gemt på enheden eller et hukommelseskort. Se side 49 for at få yderligere oplysninger om indlæsning af billeder på enheden.

- 1 Vælg Programmer > Galleri.
- 2 Tryk på pilene for at rulle gennem billederne.
- 3 Vælg et billede.

## Visning af et diasshow

- 1 Vælg Programmer > Galleri.
- 2 Vælg **⊵**.

Under afspilning af et diasshow kan du trykke på skærmen for at stoppe diasshowet.

#### Indstilling af et billede som baggrundsbillede

- 1 Vælg Programmer > Galleri.
- 2 Vælg et billede.
- 3 Vælg => Indsæt som baggrundsbillede.

- 4 Brug knapperne på skærmen til at justere baggrundsbilledet.
- 5 Vælg Gem.

#### Sletning af billeder

- 1 Vælg Programmer > Galleri.
- 2 Vælg et billede.
- 3 Vælg => Slet > Ja.

# Visning af tidligere ruter og destinationer

Før du kan bruge denne funktion, skal du aktivere rejsehistorik funktionen (side 55).

Du kan se dine tidligere ruter og steder, du er standset, på kortet.

Vælg Programmer > Hvor jeg har været.

## Brug af verdensuret

- 1 Vælg Programmer > Verdensur.
- 2 Vælg evt. en by, indtast et bynavn, og vælg Udført.

### Vis verdenskortet

Vælg Programmer > Verdensur > 👀.

Nattetimer vises i det tonede område på kortet.

# Indstilling af en alarm

- 1 Vælg Programmer > Alarm.
- 2 Angiv et tidspunkt.
- 3 Vælg afkrydsningsfeltet Alarm til.

## Søgning efter din seneste parkeringsplads

Hvis du fjerner enheden fra holderen i bilen, mens enheden er tændt, bliver din aktuelle position gemt som en parkeringsplads. Vælg Programmer > Seneste spot.

## Sådan gemmer du en parkeringsplads

- 1 Vælg Programmer > Seneste spot.
- 2 Vælg Parkering eller Seneste spot.
- 3 Vælg => Gem.
- 4 Indtast evt. et navn.

# Brug af lommeregneren

Vælg Programmer > Lommeregner.

# Omregning af enheder

- 1 Vælg Programmer > Måleomregner.
- 2 Vælg evt. knappen ved siden af **Omregn**, vælg en målingskategori, og vælg **Gem**.
- 3 Vælg evt. en enhedsknap, vælg en måleenhed, og vælg Gem.

- 4 Vælg feltet under den enhed, du vil konvertere.
- 5 Indtast tallet, og vælg Udført.

# Manuel indstilling af valutaers omregningskurser

Du kan opdatere valutaernes omregningskurser, så du altid bruger de mest aktuelle kurser.

- 1 Vælg Programmer > Måleomregner.
- 2 Vælg knappen ved siden af Omregn.
- 3 Vælg Valuta, og vælg derefter Gem.
- 4 Vælg evt. en valutaknap, vælg en anden valuta, og vælg Gem.
- 5 Vælg knappen i bunden af skærmen, der viser valutaomregningskursen.
- 6 Vælg boksen ved siden af en valuta.
- 7 Indtast en værdi, og vælg Udført.
- 8 Vælg OK.

# Brug af sprogguiden

Brug sprogguiden til at finde og oversætte ord eller sætninger.

Vælg Programmer > Sprogguide.

## Valg af sprog i en sprogguide

Du kan vælge de sprog, du vil oversætte ved oversættelse af ord og sætninger.

- 1 Vælg Programmer > Sprogguide > Ord og sætninger.
- 2 Vælg => Sprog.
- 3 Vælg Fra, vælg det sprog, der skal oversættes fra, og vælg Gem.
- 4 Vælg Til, vælg det sprog, der skal oversættes til, og vælg Gem.

#### Sådan oversætter du ord og sætninger

- 1 Vælg Programmer > Sprogguide > Ord og sætninger.
- 2 Vælg kategori og underkategorier.
- 3 Vælg evt. **Q**, indtast et nøgleord, og vælg Udført.
- 4 Vælg et ord eller en sætning.
- 5 Vælg 💷 for at høre oversættelsen.

## Brug af den tosprogede ordbog

- 1 Vælg Programmer > Sprogguide > Tosprogede ordbøger.
- 2 Vælg en ordbog.
- 3 Vælg evt. **Q**, indtast et nøgleord, og vælg Udført.
- 4 Vælg et ord.
- 5 Vælg 💿 for at høre oversættelsen.

# Trafik

#### BEMÆRK

Garmin er ikke ansvarlig for trafikoplysningernes nøjagtighed eller tilgængelighed.

Trafikoplysninger er muligvis ikke tilgængelige i alle områder eller lande.

En trafikmodtager følger med i nogle enhedspakker. Den er indbygget i strømkablet til biler. FMtrafikmodtageren og din enhed skal have strømforsyning og være i dataområdet af en station, der sender trafikdata, for at modtage trafikoplysninger. Du behøver ikke at aktivere det abonnement, der følger med trafikmodtageren.

Du kan finde oplysninger om trafikmodtagere og modtageområder på www.garmin.com/traffic.

# Aktivering af trafik

- 1 Vælg Indstillinger > Trafik.
- 2 Vælg Live trafik.

## Trafikdata

- 1 Slut trafikmodtageren til en ekstern strømkilde.
- 2 Slut trafikmodtageren til enheden.

**BEMÆRK**: Opvarmede (metalliserede) forruder kan forringe trafikmodtagerens ydeevne.

## Trafikmodtager

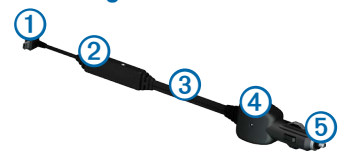

| 1 | Mini-USB-stik              |
|---|----------------------------|
| 2 | Ekstern antennetilslutning |
| 3 | Intern antenne             |
| 4 | Strøm-LED                  |
| 5 | Bilstrømkabel              |

#### Om trafikikonet

Når du modtager trafikoplysninger, vises et trafikikon på kortet. Trafikikonet skifter farve for at angive trafikforholdenes intensitet.

| Farve | Intensitet | Betydning                                                                           |
|-------|------------|-------------------------------------------------------------------------------------|
| Grøn  | Lav        | Trafikken flyder frit.                                                              |
| Gul   | Mellem     | Trafikken bevæger sig, men der<br>er forsinkelser. Der er moderate<br>forsinkelser. |
| Rød   | Høj        | Trafikken bevæger sig ikke<br>eller kun langsomt. Der er store<br>forsinkelser.     |

## Trafik på ruten

Når enheden beregner din rute, undersøges den aktuelle trafik, og ruten optimeres med henblik på den korteste rejsetid. Hvis der er store forsinkelser i trafikken på din rute, mens du navigerer, beregner enheden automatisk ruten igen.

Trafikikonet Skifter farve, alt efter hvor tæt trafikken er på din rute eller den vej, du kører på i øjeblikket.

Enheden kan dirigere dig via en trafikforsinkelse, hvis der ikke findes en bedre alternativ rute. Forsinkelsestiden føjes automatisk til det forventede ankomsttidspunkt.

### Visning af trafik på ruten

- 1 Vælg 🕤 under navigation af en rute.
- 2 Vælg Trafik på ruten.

Der vises en liste over trafikbegivenheder, arrangeret efter positionen på ruten.

3 Vælg en begivenhed.

#### Manuel undgåelse af trafik på ruten

- 1 Vælg 🕤 på kortet.
- 2 Vælg Trafik på ruten.
- 3 Tryk evt. på pilene for at få vist andre trafikforsinkelser på ruten.
- 4 Vælg => Undgå.

#### Vælge en alternativ rute

- Vælg 🚭 under navigation af en bilrute.
- 2 Vælg Alternativ rute.
- 3 Vælg en rute.

## Visning af trafik på kortet

Trafikkortet viser ved hjælp af farvekodede trafikforløb og forsinkelser på nærliggende veje.

- 1 Vælg 🕤 på kortet.
- 2 Vælg Trafikforhold.

## Trafik i dit område

## Søgning efter trafikforsinkelser

- 1 Vælg 🕞 på kortsiden.
- 2 Vælg Trafikforhold > Q.
- 3 Vælg et element på listen for at få vist forsinkelser på vejen.
- 4 Hvis der er mere end én forsinkelse, skal du trykke på pilene for at få vist yderligere forsinkelser.

## Visning af en trafikhændelse på kortet

- 1 Vælg 🕤 på kortet.
- 2 Vælg Trafikforhold.
- 3 Vælg et trafikikon.

# Om trafikdata

Trafikforklaringen beskriver de ikoner og farver, der er brugt på trafikkortet.

- 1 Vælg 🕤 på kortet.
- 2 Vælg Trafikforklaring.

# Datahåndtering

Du kan gemme filer som f.eks. JPEG-billedfiler på enheden. Enheden har en åbning til hukommelseskort til ekstra datalagring.

**BEMÆRK**: Enheden er ikke kompatibel med Windows® 95, 98, Me, Windows NT® og Mac® OS 10.3 og tidligere versioner.

# Filtyper

Enheden understøtter følgende filtyper:

- JPEG- og JPG-billedfiler (side 42)
- Kort og GPX-waypointfiler fra MapSource<sup>®</sup> (side 59)
- GPI-brugerdefinerede POI-filer fra Garmin POI Loader (side 60)

## Om hukommelseskort

Du kan købe hukommelseskort fra en elektronikudbyder, eller du kan købe forudkonfigureret Garminkortsoftware (www.garmin.com/trip\_planning). Udover kort- og datalagring kan hukommelseskort også bruges til at lagre filer som f.eks. kort, billeder, geocaches, ruter, waypoints og brugerdefinerede POI'er.

#### Installation af et hukommelseskort

Enheden understøtter microSD<sup>™</sup>- og microSDHChukommelseskort og -datakort.

- 1 Indsæt et hukommelseskort i stikket på enheden.
- 2 Skub det ind, indtil det klikker på plads.

# Overførsel af filer fra computeren

1 Slut enheden til computeren (side 2).

Enheden og hukommelseskortet vises som flytbare enheder i Denne computer på Windowscomputere og som installerede diske på Maccomputere.

**BEMÆRK**: På visse computere med flere netværksdrev, vises nüvi-drevene muligvis ikke. Se i hjælpen til operativsystemet for at få oplyst, hvordan du tilknytter drevene.

- 2 Åbn programmet til filsøgning på din computer.
- 3 Vælg filen.
- 4 Klik på Rediger > Kopier.
- 5 Åbn Garmin eller hukommelseskortet/ diskenheden.
- 6 Vælg Rediger > Indsæt.

Filen vises på listen over filer i enhedens hukommelse eller på hukommelseskortet.

### Frakobling af USB-kablet

- 1 Fuldfør en handling:
  - Hvis din computer er Windows-baseret, skal du klikke på ikonet for udskubning så proceslinjen.
  - På Mac-computere skal du trække diskikonet til papirkurven
- 2 Tag kablet ud af computeren.

# Sletning af filer

#### BEMÆRK

Hvis du ikke ved, hvad en fil skal bruges til, må du ikke slette den. Hukommelsen i din enhed indeholder vigtige systemfiler, som ikke må slettes.

- 1 Åbn Garmin-drevet eller -diskenheden.
- 2 Åbn en mappe eller diskenhed, hvis det er nødvendigt.
- 3 Vælg en fil.
- 4 Tryk på tasten Slet på tastaturet.

# Tilpasning af enheden

- Vælg Indstillinger.
- 2 Vælg en indstillingskategori.
- 3 Vælg indstillingen for at ændre den.

# Indstillinger for kort og køretøj

Vælg Indstillinger > Kort og køretøj.

- Køretøj ændrer ikonet til at repræsentere positionen på kortet. Gå til www.garmingarage.com for at få flere ikoner.
- Kortvisning for kørende indstiller perspektivet på kortet for kørende.
- Kortvisning for fodgængere indstiller perspektivet på kortet for fodgængere.
- Kortdetaljer indstiller niveauet for detaljerne på kortet. Visning af flere detaljer kan bevirke, at kortet tegnes langsommere.
- Korttema ændrer farven på kortdataene.

- Indstillinger for kortværktøjer indstiller, hvilke ikoner der skal vises på kortet. Der kan vises op til tre ikoner på kortet.
- Kortlag indstiller de data, der vises på kortet (side 27).
- Instrumentbræt indstiller kortets instrumentbrætlayout.
- myMaps

#### Aktivering af kort

Tip: Hvis du vil købe flere kortprodukter, skal du gå til http://www.garmin.com/us/maps.

- 1 Vælg Indstillinger > Kort og køretøj > myMaps.
- 2 Vælg et kort.

## Navigationsindstillinger

Vælg Indstillinger > Navigation.

• Beregningstilstand – indstiller rutepræferencer.

- Undgå indstiller vejegenskaber, man vil undgå på en rute.
- Brugerdefinerede undgåelser lader dig undgå særlige veje eller områder.
- Avancerede omveje indstiller længden af en omvej.
- Begræns gåen bestemmer den maksimale gåafstand, der er medtaget i en fodgængerrute.
- Offentlig transport aktiverer eller deaktiverer transporttyper.
- Sikker kørsel deaktiverer alle funktioner, som kræver omfattende indgreb fra føreren og kan forstyrre denne under kørslen.
- GPS-simulator afbryder enhedens modtagelse af et GPS-signal, og sparer på batteriet.

#### Rutepræferencer

Vælg Indstillinger > Navigation > Beregningstilstand.

Ruteberegningen er baseret på vejhastigheder og køretøjets accelerationsdata for en given rute.

- Hurtigste tid beregner ruter, der er hurtigere at køre, men kan være længere afstandsmæssigt.
- Korteste distance beregner ruter, der er kortere afstandsmæssigt, men som kan tage længere tid at køre.
- Mindre brændstof for at beregne ruter, der bruger mindre brændstof end andre ruter.
- Direkte linje beregner en direkte linje fra din position til din destination.

# Displayindstillinger

Vælg Indstillinger > Display.

- Farvevalg indstiller en lys baggrund (Dag), en mørk baggrund (Nat) eller skifter automatisk mellem de to ud fra tidspunkterne for solopgang og solnedgang for den aktuelle position (Auto).
- Lysstyrke ændrer lysstyrken for skærmen. Nedsættelse af lysstyrken kan spare på batteriet.
- **Timeout for display** angiver ledig tid, før enheden går i dvaletilstand.
- Skærmprint gør det muligt at tage et billede af enhedens skærm. Skærmbilleder gemmes i mappen Screenshot i enhedens lager.

## **Bluetooth-indstillinger**

Vælg Indstillinger > Bluetooth.

- Bluetooth aktiverer Bluetooth-komponenten.
- Tilføj telefon eller Telefon administrerer forbindelser mellem din enhed og mobiltelefoner med trådløs Bluetooth-teknologi.
- Genkendt navn gør det muligt at angive et kaldenavn, der identificerer dine enheder med Bluetooth-teknologi.

## Administration af Bluetooth-enhedslisten

Du kan tilføje, frakoble eller slette telefoner, som enheden registrerer, mens Bluetooth er aktiveret.

- 1 Vælg Indstillinger > Bluetooth > Telefon.
- 2 Vælg en indstilling:
  - Vælg en telefon til den enhed, du vil oprette forbindelse til.
  - Vælg 🕂 for at tilføje en telefon til menuen.

- Vælg 🛣 for at slette en telefon fra enhedens hukommelse.
- Vælg Ingen for at ignorere den aktuelle forbindelse

### Bluetooth deaktiveres

- 1 Vælg Indstillinger > Bluetooth.
- 2 Vælg Bluetooth.

# Trafikindstillinger

Vælg Indstillinger > Trafik.

- Live trafik aktiverer trafik
- **Abonnementer** viser de aktuelle trafikabonnementer.
- trafficTrends<sup>™</sup>

## Aktivering af trafik

Trafikmodtageren følger med i nogle enhedspakker.

Vælg Indstillinger > Trafik > Live trafik.

#### Om trafikabonnementer

Du kan købe ekstra abonnementer eller forny abonnementerne, når de udløber. Gå til www.garmin.com/traffic.

#### Visning af trafikabonnementer

Vælg Indstillinger > Trafik > Abonnementer.

#### trafficTrends

Når funktionen trafficTrends er aktiveret, registrerer enheden traffikhistorikdata og bruger disse data til at beregne mere effektive ruter. Disse oplysninger overføres til Garmin, når enheden sluttes til myGarmin<sup>™</sup> ved hjælp af din computer.

**BEMÆRK**: Der kan beregnes forskellige ruter baseret på trafiktendenser for ugedagen eller tidspunktet på dagen.

#### Deaktivering af trafficTrends

Deaktiver trafficTrends for at undgå, at enheden registrerer eller deler trafikoplysninger.

Vælg Indstillinger > Trafik > trafficTrends.

## Indstillinger for enheder og tid

Vælg Indstillinger > Enhed og tid.

- Aktuel tid indstiller tiden på enheden.
- Tidsformat gør det muligt at vælge tidsvisning med 12 timer, 24 timer eller UTC.
- Enheder angiver måleenheden for afstande.

# Indstillinger for sprog og tastatur

Vælg Indstillinger > Sprog.

- Tale sprog angiver sproget for stemmemeddelelser.
- Tekst sprog indstiller al skærmtekst til det valgte sprog.

**BEMÆRK**: Når du ændrer tekstsproget, ændres sproget for brugerindtastede data eller kortdata, f.eks. gadenavne, ikke.

- Tastatursprog indstiller sproget for tastaturet.
- Tastaturopsætning angiver tastaturopsætningen.

# Indstillinger for alarmpunkter

Vælg Indstillinger > Alarmpunktalarmer.

- Lyd indstiller tonen for en alarm.
- Alarmer advarer dig, når du nærmer dig brugerdefinerede sikkerhedskameraer.

# Om enheden og personlige indstillinger

Vælg Indstillinger > Enhed.

 Om – viser softwareversionsnummer, enhedens ID-nummer og oplysninger om flere andre softwarefunktioner.  EULAs – viser de slutbrugerlicensaftaler, der gælder for dit valg.

**BEMÆRK**: Du skal bruge disse oplysninger, når du opdaterer systemsoftwaren eller køber ekstra kortdata (side 60).

- Rejsehistorik lader enheden optage oplysninger om funktionerne trafficTrends (side 22), Hvor jeg har været (side 42) og Triplog (side 27).
- Slet rejsehistorik

# Gendannelse af indstillinger

Du kan gendanne en kategori af indstillinger eller alle indstillinger til standardindstillingerne.

- 1 Vælg Indstillinger.
- 2 Vælg evt. en indstillingskategori.
- 3 Vælg => Gendan.

# Appendiks

## Strømkabler

Der kan tilføres strøm til enheden på tre måder.

- Bilstrømkabel
- USB-kabel
- AC-adapter (valgfrit tilbehør)

## Vedligeholdelse af enheden

#### BEMÆRK

Undgå at tabe enheden og udsætte den for kraftige stød og rystelser.

Undgå at udsætte enheden for vand.

Hvis enheden kommer i berøring med vand, kan der opstå funktionsfejl.

Du må ikke opbevare enheden på steder, hvor den kan blive udsat for ekstreme temperaturer i længere tid, da det kan føre til permanente skader på den. Du må aldrig bruge en hård eller skarp genstand til at betjene berøringsskærmen, da det kan beskadige skærmen.

#### Rengøring af yderside

#### BEMÆRK

Undgå kemiske rengøringsmidler og opløsningsmidler, der kan beskadige plastikkomponenterne.

- Rengør enhedens udvendige side (ikke berøringsskærmen) med en klud, der er fugtet med vand iblandet et mildt rengøringsmiddel.
- 2 Tør enheden af med en tør klud.

### Rengøring af berøringsskærmen

- 1 Brug en blød, ren og fnugfri klud.
- 2 Brug vand, isopropylalkohol eller brillerens, hvis det er nødvendigt.
- 3 Hæld væsken på kluden.
- 4 Tør skærmen forsigtigt af med kluden.

### Sådan undgår du tyveri

- Fjern enheden og monteringen, og placer dem uden for synsvidde, når enheden ikke er i brug.
- Fjern det mærke, som sugekoppen efterlader på forruden.
- Opbevar ikke enheden i handskerummet.
- Registrer enheden på http://my.garmin.com.

## Sletning af brugerdata

- 1 Tænd enheden.
- 2 Placer fingeren nederst til højre på enhedens skærm.
- Bliv ved med at trykke fingeren mod skærmen, indtil pop-op-vinduet vises.
- 4 Vælg Ja for at slette alle brugerdata.

Alle de oprindelige indstillinger gendannes. Alle de elementer, du har gemt, slettes.

#### Sådan forlænger du batteriets levetid

- Udsæt ikke din enhed for ekstreme temperaturer.
- Sæt enheden i dvaletilstand (side 4).
- Reducer skærmens lysstyrke (side 4).
- Efterlad ikke enheden i direkte sollys.
- Reducer lydstyrken (side 4).
- Deaktiver Bluetooth (side 53).
- Afkort længden af Timeout for display (side 53).

# Udskiftning af sikringen i køretøjets strømkabel

#### BEMÆRK

Når du skifter sikringen, skal du passe på, at du ikke taber de små dele, og du skal kontrollere, at de sættes tilbage det korrekte sted. Bilstrømkablet fungerer kun, hvis det er samlet korrekt.

Hvis enheden ikke kan oplades i dit køretøj, skal du muligvis skifte den sikring, der findes i spidsen af biladapteren.

1 Afmonter endestykket.

**TIP**: Du skal muligvis bruge en mønt til at fjerne endestykket.

- 2 Fjern endestykket, sølvspidsen og sikringen (glas og sølvcylinder).
- 3 Indsæt en 2 A fast-blowsikring.
- 4 Placer sølvspidsen i endestykket.

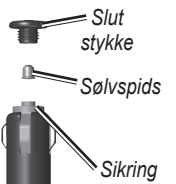

5 Skru endestykket på bilens strømkabel igen.

# Montering på instrumentbrættet

#### BEMÆRK

Den permanente monteringstape er yderst vanskelig at fjerne, når først den er påført.

Brug den vedlagte monteringsplade til at montere din enhed på instrumentbrættet, så den overholder lovgivningen.

- 1 Rengør og tør instrumentbrættet af der, hvor du vil placere pladen.
- 2 Fjern belægningen fra limen i bunden af pladen.
- 3 Placer pladen på instrumentbrættet.
- 4 Fjern den gennemsigtige plastik fra oversiden af pladen.
- 5 Anbring sugekopmonteringen oven på pladen.

6 Skub armen ned (imod pladen).

# Fjernelse af enheden, holderen og monteringen

#### Fjernelse af enheden fra holderen

- 1 Pres opad på tappen oven på holderen.
- 2 Vip enheden fremad.

### Fjernelse af holderen fra monteringen

- 1 Drej holderen til højre eller venstre.
- 2 Bliv ved med at trykke, indtil stikket på holderen slipper kuglen på monteringen.

# Fjernelse af sugekopmonteringen på forruden

- 1 Vip håndtaget på sugekopmonteringen ind mod dig.
- 2 Træk knappen på sugekoppen imod dig.

# Opdatering af kort

Du kan opdatere kortene på din enhed. Du kan få flere oplysninger på www.garmin.com/mapupdates og vælge Map Update User Guide.

#### Om nüMaps Lifetime

Nogle modeller inkluderer abonnement til nüMaps Lifetime, som leverer kvartalsvise opdateringer i enhedens levetid. Du kan se betingelser og vilkår på www.garmin.com/us/maps/numaps\_lifetime.

| LM  | Denne model indeholder et abonnement<br>på nüMaps Lifetime.                                                        |
|-----|----------------------------------------------------------------------------------------------------|
| LMT | Denne model indeholder et livslangt<br>trafikabonnement, et abonnement på<br>nüMaps Lifetime og en trafikmodtager. |

## Køb af flere kort

- 1 Gå til enhedens produktside på Garmins hjemmeside (www.garmin.com).
- 2 Klik på fanen Kort.
- 3 Følg instruktionerne på skærmen.

## Sikkerhedskameraer

#### 

Garmin er ikke ansvarlig for nøjagtigheden eller konsekvenserne af at bruge et brugertilpasset POI eller en sikkerhedskameradatabase.

Oplysninger om sikkerhedskameraer er tilgængelige i nogle områder. Se http://my.garmin.com for at få oplysninger om tilgængelighed. Til disse områder indeholder nüvi positioner for mange hundrede sikkerhedskameraer. Din nüvi advarer dig, når du nærmer dig et sikkerhedskamera, og kan advare dig, hvis du kører for hurtigt. Dataene opdateres mindst én gang om ugen, så du altid har adgang til de senest opdaterede oplysninger. Du kan til enhver tid købe en ny region eller forlænge eksisterende abonnementer. Hver region eller udvidelse, du køber, har sin egen udløbsdato.

# Brugerdefinerede interessepunkter (POI)

Brugerdefinerede interessepunkter er personligt tilpassede punkter på kortet. De kan indeholde alarmer, som lader dig vide, hvornår du er nær et bestemt punkt, eller om du rejser hurtigere end en angivet hastighed.

### Installation af en POI Loader

Du kan oprette eller downloade brugerdefinerede interessepunktlister og installere dem på din enhed ved hjælp af POI Loader-software.

- 1 Gå til www.garmin.com/extras.
- 2 Klik på Services > POI Loader.
- 3 Installer POI Loader på computeren.

## Brug af hjælpefilerne til POI Loader

Du kan få flere oplysninger om POI Loader i hjælpefilen.

Klik på Hjælp, når POI Loader er åben.

### Søgning efter ekstraudstyr

- 1 Vælg Find > Kategorier > Bruger POI.
- 2 Vælg en kategori.

## Køb af tilbehør

Gå til http://buy.garmin.com.

## Fejlfinding

| Problem                                            | Løsning                                                                                                    |  |
|----------------------------------------------------|----------------------------------------------------------------------------------------------------|--|
| Enheden opfanger ingen                             | <ul> <li>Kontroller, at GPS-simulatoren er slukket (side 51).</li> </ul>                                                                                                    |  |
| satellitsignaler.                                  | <ul> <li>Vælg Indstillinger &gt; Navigation &gt; GPS-simulator &gt; Fra i hovedmenuen.</li> </ul>                                                                                 |  |
|                                                    | <ul> <li>Bring enheden ud af garager og væk fra høje bygninger og træer.</li> </ul>                                                                                               |  |
|                                                    | Stå stille i flere minutter.                                                                                                    |  |
| Sugekoppen kan ikke sidde                          | <ul> <li>Rengør sugekoppen og forruden med isopropylalkohol.</li> </ul>                                                                                                    |  |
| fast på forruden.                                  | Tør efter med en ren, tør klud.                                                                                                    |  |
|                                                    | Monter sugekoppen (side 1).                                                                                                    |  |
| Enheden oplades ikke i bilen.                      | <ul> <li>Kontroller sikringen i køretøjets strømkabel (side 58).</li> </ul>                                                                                                    |  |
|                                                    | <ul> <li>Kontroller, at bilen er tændt, og at stikkontakten forsynes med strøm.</li> </ul>                                                                                        |  |
|                                                    | <ul> <li>Enheden kan kun oplades mellem 32°F og 113°F (mellem 0°C og 45°C). Hvis enheden<br/>placeres i direkte sollys eller i varme omgivelser, kan den ikke oplades.</li> </ul> |  |
| Batteriet aflades hurtigt.                         | Du kan øge den tid, der går mellem opladningerne, ved at skrue ned for<br>baggrundsbelysningen (side 52).                                                                         |  |
| Min batteriindikator synes<br>ikke at være præcis. |                                                                                                    |  |

| Hvordan ved jeg, at                                                                | Når enheden er i USB-lagerenhedstilstand, viser enhedens skærm et billede af en enhed,                                                                                                    |  |  |
|------------------------------------------------------------------------------------|----------------------------------------------------------------------------------------------------|--|--|
| enheden er i USB-                                                                  | som er tilsluttet en computer. Der vises også to nye flytbare diskdrev under <b>Denne</b>                                                                                                    |  |  |
| lagerenhedstilstand?                                                               | computer.                                                                                                    |  |  |
| Enheden er tilsluttet<br>computeren, men den vil ikke<br>gå i lagerenhedstilstand. | <ol> <li>Frakobl USB-kablet fra computeren.</li> <li>Sluk for enheden.</li> <li>Tilslut USB-kablet til en USB-port på computeren og enheden.<br/>Enheden tændes automatisk og skifter til USB-lagerenhedstilstand.</li> <li>Kontroller, at enheden er tilsluttet en USB-port og ikke en USB-hub.</li> </ol> |  |  |
| Jeg kan ikke se nogen<br>flytbare drev i listen over<br>drev.                      | Hvis du har flere netværksdrev på din computer, kan Windows have problemer med at tildele drevbogstaver til dine enhedsdrev. Se hjælpen til dit operativsystem for at få oplyst, hvordan du tilknytter drevbogstaver.                                                                                       |  |  |
| Min telefon kan ikke oprette                                                       | <ul> <li>Vælg Værktøjer &gt; Indstillinger &gt; Bluetooth i hovedmenuen. Feltet for Bluetooth skal</li></ul>                                                                                                    |  |  |
| forbindelse til enheden.                                                           | indstilles til Tilkoblet. <li>Tænd telefonen, og anbring den maks. 33 fod (10 meter) fra enheden.</li> <li>Gå til www.garmin.com/bluetooth for at få mere hjælp.</li>                                                                                                    |  |  |

# Indeks

#### Symbols

2D, 3D kortvisning 27

### A

adresser 11 advarsler sikkerhedskamera 60 aktuel position, gemme 14 aktuel position, retningsanvisninger til 31 automatisk lydstyrke 4 aktivere 5

#### В

batteri 62 beskytte enhed 56 Bluetooth-teknologi 31–70 genkendt navn 53 indstillinger 53 parre med telefon 32 brugerdata, slette 57 brugerdefinerede POI'er 61

#### С

cityXplorer-kort 19 computer, tilslutte 2

#### D

dæmpe telefonopkald 34 detaljerede kort 48, 51 diakritiske tegn 7 displayindstillinger 23, 26 drejliste 28

#### Е

ecoRoute 35–38 ecoChallenge-resultat 37 kalibrere brændstoføkonomi 36 kørerapport 37 køretøjsprofil 35 oplysninger om brændstoføkonomi 37 ekstraudstyr 61 enheds-ID 55

#### F

fartbegrænsning ikon 21 feedback om POI'er 10 fejlfinding 62 filer slette 50 understøttede typer 48 Find tilpasning 7 fjerne monteringen 59 fodgængertilstand indstillinger 23, 26 forudsigelige ruter 22

#### G

galleri 42 gemme din aktuelle position 14 Gemte positioner 14–15 genberegne ruter 21 genveje fjerne 7 tilføje 7 geocaching 12 GPS indstillinger 51 simulator 14

#### Η

Hjælp 35 hjem angive en position 13 telefonnummer 35 hukommelseskort 49 Hvor ejeg? 31 Hvor jeg har været aktivere 55

#### I

interessepunkter finde 8 POI Loader 48

#### J

JPEG-billedfiler 48

#### Κ

kategori søge i **8** knapper på skærmen **6**  koordinater 12 køre hjem 13 kørerapport 37 kort datalayout 27 detaljeniveau 50 fejl 10 købe 60 terna 50 tilføje 60 vis 27

#### L

længde-/breddegrad 12 lagerenhedstilstand 48 lydbog 38 afspille 39 bogmærke 39 indlæse 38 lydstyrke automatisk 4 lydmixer 4 tilpasse 4

#### Μ

måleomregner 43

mål, omregne 43 MapSource 48, 60 menuen Find 7 tilpasning genvejsikon, fjerne 7 genvejsikon, tilføje 7 montere enhed fjerne fra montering 59 i forruden 62 på instrumentbræt 58 myDashboard 2

#### N

næste sving 29 navigation 20 direkte linje 25 navigation i direkte linje 25, 52 nulstille hjemmeposition 13 maks. fart 30 tripdata 30 nüMaps Lifetime 59

#### 0

offentlig transport undgå 23, 26

nüvi 3400-serien Brugervejledning

omdøbe ture 41 omreane enheder 43 valuta 44 omveie 21 avanceret 24 opbevare enheden 56 opdatere kort 3 software 3 opkald besvare 33 dæmpe 34 hiem 35 lægge på 34 oplade enhed 1, 62

#### Ρ

parkering 14 gemme 43 seneste spot 43 parre en mobiltelefon 32 PIN-kode Bluetoth 32 plade til instrumentbrættet 58 positioner 8, 10 rapportere en lukket position 10 rapportere en manglende position 10

#### R

rediaere destinationer 41 gemte positioner 15 aemt reise 41 hiemmeposition 13 skifte kategorier 15 skifte kortsymbol 15 registrere enheden 2 regnemaskine 43 renaøre enhed 56 retningsangivelser sving-for-sving 28 retningsanvisninger 28 ruteplanlægning 40 ruter direkte linje 25, 52 standse 21

#### S

satellitsignaler 5 sikker kørsel 51 sikring, skifte 58 skærmprint 52 skoleområdedatabase 61 slette alle brugerdata 57 billeder 42 filer 50 aemte positioner 16 liste med nyligt fundne 14 reiser 41 tean 7 software version 55 søge efter positioner bruge søgelinje 9 efter adresse 11 efter koordinater 12 aemte positioner 15 Spor op 27 stemmegenkendelse 16 stemmekommando aktivere 17 ikoner og toner 17 navigere med 18 tip til anvendelse 17 vækningssætning 17 stemmesprog 54 systemindstillinger 51

nüvi 3400-serien Brugervejledning
## Т

tastatur 7 sprogtilstand 7 telefonsvarer 34 tidsindstillinger 54 tilbehør 61 tilføje et punkt 21 timeout for display 52 tjenester i nærheden 31 trafik 45-70 aktivere et abonnement 54 hændelser 46 ikoner 46 modtager 46 tilføje trafikabonnementer 54 trafficTrends 54 trafikmeldinger 30 transportform 6 tripcomputer 30 nulstille oplysninger 22 triplog 27, 55

### U

undgå offentlige transporttyper 23, 26 trafik 47

### ۷

værktøjer 35–40 vedligeholde enhed 56 vejkryds, finde 11 vejkryds-info 29 verdensur 43

# www.garmin.com/support

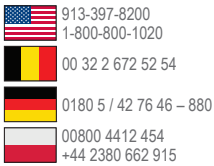

Garmin International, Inc. 1200 East 151st Street, Olathe, Kansas 66062, USA

### Garmin (Europa) Ltd.

Liberty House, Hounsdown Business Park Southampton, Hampshire, SO40 9LR Storbritannien

#### **Garmin Corporation**

No. 68, Zhangshu 2nd Road, Xizhi Dist. New Taipei City, 221, Taiwan (R.O.C.)

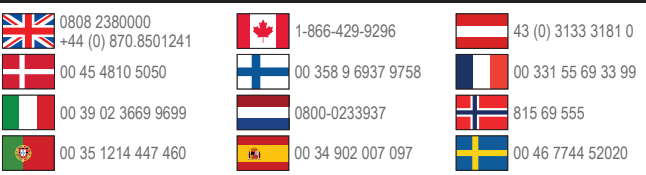

Garmin®, Garmin-logoet, nüvi® og MapSource® er varemærker tilhørende Garmin Ltd. eller dets datterselskaber, registreret i USA og andre lande. cityXplorer<sup>™</sup>, ecoRoute<sup>™</sup>, nüMaps Guarantee<sup>™</sup>, nüMaps Lifetime<sup>™</sup>, myGarmin<sup>™</sup> og trafficTrends<sup>™</sup> er varemærker tilhørende Garmin Ltd. eller dets datterselskaber. Disse varemærker må ikke anvendes uden udtrykkelig tilladelse fra Garmin.

Navnet Bluetooth<sup>®</sup> og de tilhørende logoer ejes af Bluetooth SIG, Inc., og enhver brug deraf af Garmin foregår på licens. Windows<sup>®</sup> er et registreret varemærke tilhørende Microsoft Corporation i USA og/eller andre lande. Mac<sup>®</sup> er et varemærke tilhørende Apple Computer, Inc. microSD<sup>™</sup> er et varemærke tilhørende SD-3C, LLC. Audible.com<sup>®</sup>, og AudibleReady<sup>®</sup> er registrerede varemærker tilhørende Audible, Inc. © 1997–2005 Audible. HD Radio<sup>™</sup> er et varemærke tilhørende iBiquity Digital Corporation.

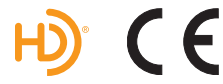